#### www.emtel.com

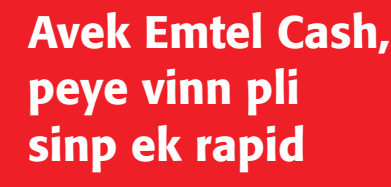

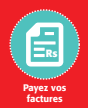

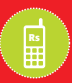

Réalimentez votre portable

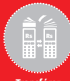

Transférez de l'argent

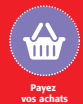

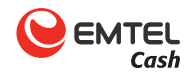

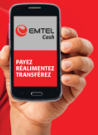

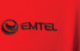

### Comment réalimenter mon compte Emtel Cash?

### Cash In

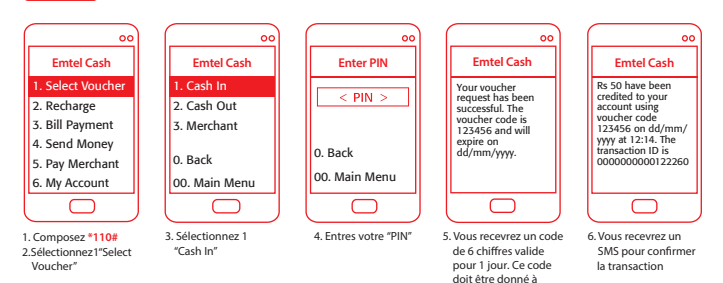

l'agent/ au showroom au moment du "Cash In" en indiguant le montant

# Réalimenter le crédit de mon compte prépayé "Recharge"

Emtel Cash me permet de réalimenter mon compte prépayé ou celui de mes proches, à ma convenance, sans avoir à me déplacer ou à accéder à mon compte bancaire.

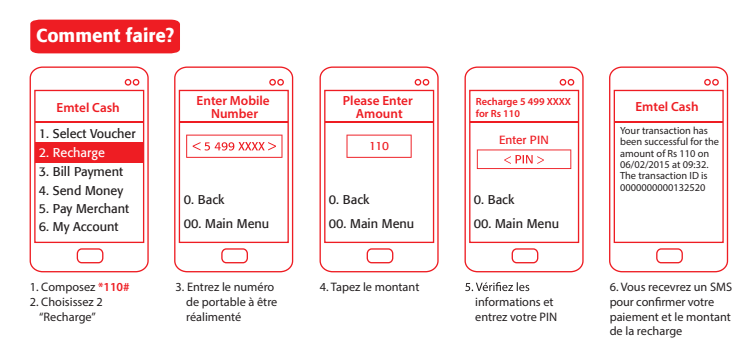

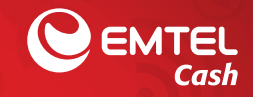

# Offre Exclusive avec Emtel Cash

Bénéficiez de **Rs.110** ou **Rs.75** de crédit quand vous réalimentez votre mobile à travers **Emtel Cash**.

## **Paiement de factures**

#### Comment faire?

|                                                    | 00 |
|----------------------------------------------------|----|
| Emtel Cash                                         |    |
| 1. Select Voucher                                  |    |
| 2. Recharge                                        |    |
| 3. Bill Payment                                    |    |
| 4. Send Money                                      |    |
| 5. Pay Merchant                                    |    |
| 6. My Account                                      |    |
|                                                    |    |
|                                                    |    |
| Composez *110#<br>Sélectionnez 3 "Bill<br>Payment" |    |

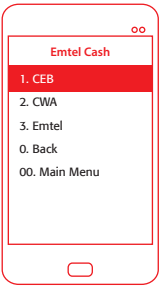

 Choisissez la facture que vous voulez payer

## Paiement d'une facture de la CEB

|                                                                   | Head Office, Royal                                 |                                                                      |                          | Board -                                                                                                    | BUSINESS R<br>VAT REG                                     |
|-------------------------------------------------------------------|----------------------------------------------------|----------------------------------------------------------------------|--------------------------|----------------------------------------------------------------------------------------------------|-----------------------------------------------------------|
| Business Partner 5                                                | 93047 M                                            | RU 132-04A                                                           | MF<br>15                 | R. JOHN SMITH<br>SUNNY STREET                                                                                                    |                                                           |
| Contract Acct. 1                                                  | 05090590 Ta                                        | ariff 120                                                            | GF                       | AND BAIE                                                                                                    |                                                           |
| Client VAT No.                                                    | BI                                                 | RN                                                                   |                          |                                                                                                    |                                                           |
| Supply Address 1                                                  | 5, SUNNY STREET<br>RAND BAIE                       |                                                                      |                          |                                                                                                    |                                                           |
| STATE                                                             | MENT OF ACCOUNT                                    | An                                                                   | iount (Rs)               | 1                                                                                                    |                                                           |
| CONSUMPTIONS CHARG<br>METER RENTAL<br>TV LICENSE FEE              | ES                                                 | 12/19                                                                | 150.00<br>10.00<br>40.00 | NOT                                                                                                    | ES                                                        |
| VAT<br>Current amount payable                                     | by 30.12.20                                        | 14 (B)                                                               | 000                      | Please ignore outstandir,<br>has been done after the<br>Old age pensioners may                                                                  | ng balance il payr<br>invoice date.<br>i have an addition |
| Total Amount Due                                                  | (A + B)                                            |                                                                      | 200.00                   | days to pay their invoice.<br>See overleat for more int                                                                                         | tormation.                                                |
| oo<br>Enter Contract<br>Acct No<br>< 105690590>                   | Enter Amount                                       | Pay CEB<br>Acct:105690590<br>Amount: Rs 2000<br>Enter PIN<br>< PIN > | 。<br>,<br>,              | 00<br>Emtel Cash<br>You have successfully<br>paid Rs 200 to CEB, bill<br>ref.number 105690590<br>on 10/02/2015at07:16.<br>The transaction ID is |                                                           |
| 0. Back                                                           | 0. Back                                            | 0. Back                                                              |                          | 00000000132519                                                                                                    | 1                                                         |
| 00. Main Menu                                                     | 00. Main Menu                                      | 00. Main Me                                                          | nu                       |                                                                                                    |                                                           |
|                                                                   |                                                    |                                                                      |                          |                                                                                                    |                                                           |
| Entrez le "Contract<br>Account number"<br>qui se trouve sur votre | 5. Tapez le montant<br>que vous souhaitez<br>payer | 6. Vérifiez les inf<br>et entrez votr                                | ormations<br>e PIN       | 7. Vous recevrez un SMS<br>pour confirmer votre<br>paiement                                                                                     |                                                           |

## Paiement d'une facture de la CWA

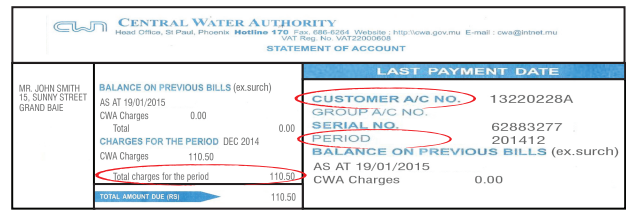

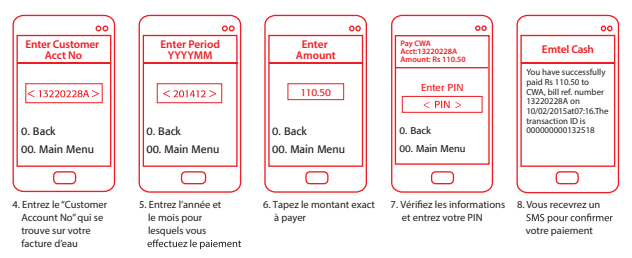

Note: Payer le montant exact associé à cette période.

CWA: Central Water Authority

# Recevez Rs. 25 de discount quand vous réglez votre facture Emtel à travers Emtel Cash.

Pour vous enregistrer, rendez-vous dans un showroom Emtel.

Plus d'info sur www.emtel.com

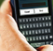

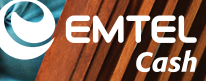

# Envoyer de l'argent à une personne "Send Money"

#### **Comment faire?**

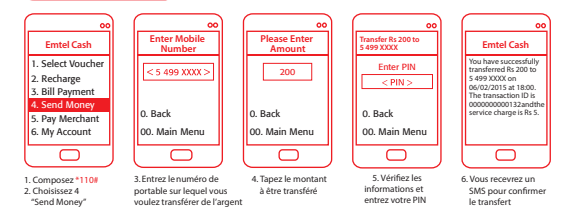

#### Frais applicable pour envoyer de l'argent à:

| (i) Une personne enregistrée à Emtel Cash |            |  |  |
|-------------------------------------------|------------|--|--|
| Montant (Rs)                              | Frais (Rs) |  |  |
| 50 - 199                                  | 2.50       |  |  |
| 200 - 999                                 | 5.00       |  |  |
| 1000 - 4999                               | 10.00      |  |  |
| 5000 - 10000                              | 15.00      |  |  |

#### (ii) Une personne pas enregistrée à Emtel Cash

| Montant (Rs) | Frais (Rs) |
|--------------|------------|
| 50 - 99      | 5.00       |
| 100 - 199    | 10.00      |
| 200 - 499    | 20.00      |
| 500 - 999    | 30.00      |
| 1000 - 1999  | 40.00      |
| 2000 - 4999  | 50.00      |
| 5000 - 7499  | 60.00      |
| 7500 - 10000 | 70.00      |

# **Comment payer un achat?**

Emtel Cash me permet de payer mes achats chez des commerçants accrédités simplement et en toute sécurité. Pas besoin de carte bancaire. Ce service est gratuit pour le client.

#### **Comment faire?**

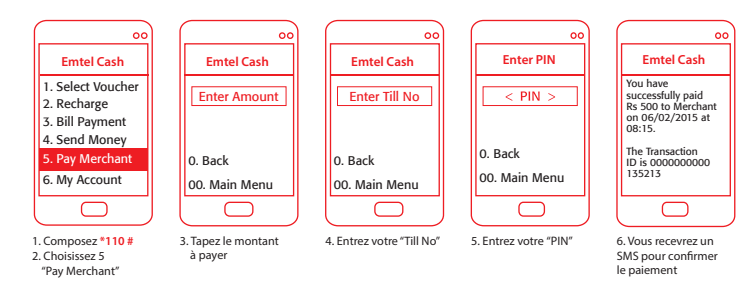

# **Retrait d'argent (Cash Out)**

#### Comment faire?

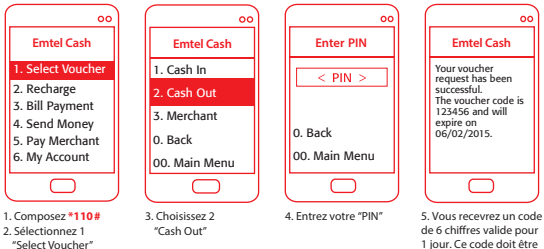

1 jour. Ce code doit être remis à l'agent. Précisez le montant du retrait

#### Frais applicables pour les retraits d'argent (Cash Out)

| Montant (Rs) | Frais (Rs) |
|--------------|------------|
| 1-99         | 5.00       |
| 100-199      | 7.50       |
| 200-499      | 15.00      |
| 500 - 999    | 22.50      |

| Montant (Rs) | Frais (Rs) |
|--------------|------------|
| 1000 - 1999  | 30.00      |
| 2000 - 4999  | 40.00      |
| 5000-7499    | 50.00      |
| 7500-10000   | 60.00      |

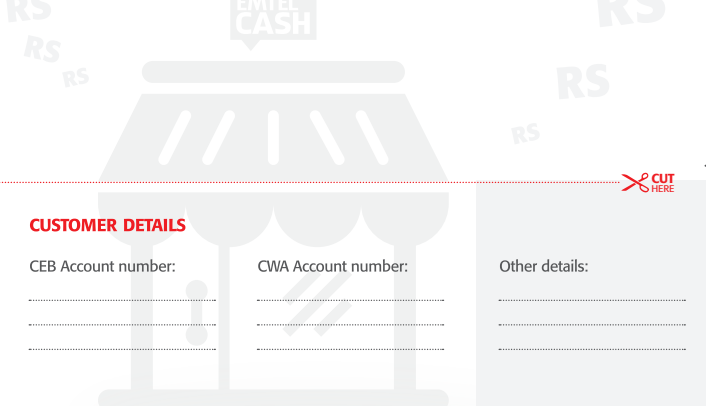

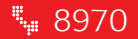

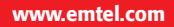